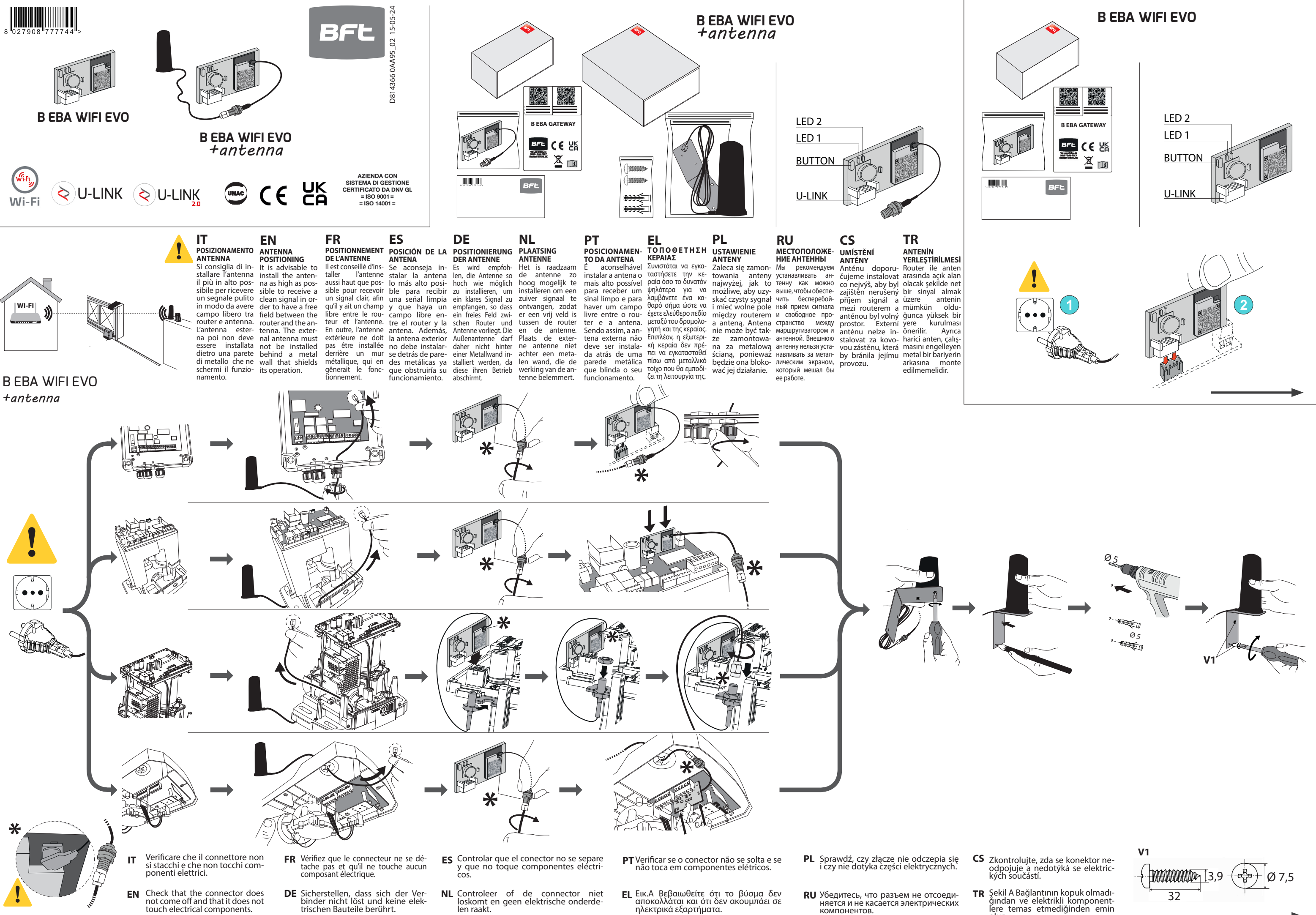

olun.

## **PROGRAMMING CONTROL BOARD**

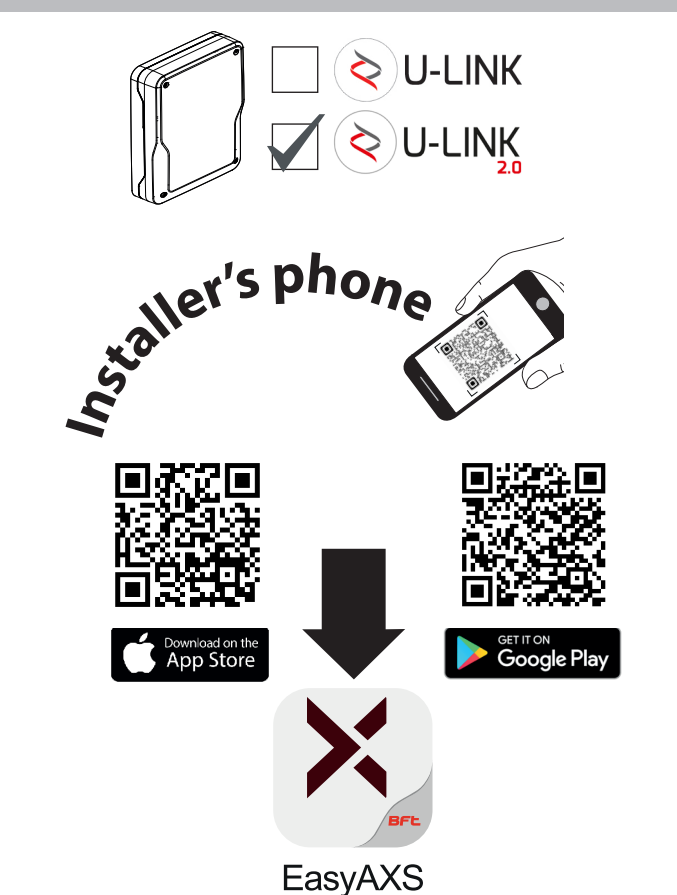

OPEN GATE

**Tahoma** è l'App per gli utenti finali per il controllo dell'automazione tramite smartphone. Installare l'App e seguire le istruzioni dell'App. È necessario usare una rete wifi a 2.4Ghz.

Tahoma is the app for end users for controlling the automation using their

smartphone. Install the app and follow the instructions on the app. Use of a

**Tahoma** est l'App destinée à l'utilisateur final pour le contrôle de l'au-

tomatisation au moyen d'un smartphone. Installer l'App et suivre ses

Tahoma ist die App für Endbenutzer zur Steuerung der Automatisierung via

Smartphone. Die App installieren und den Anweisungen der App folgen. Es

Tahoma es la App para usuarios finales, para el control de la automati-

zación mediante teléfono móvil. Instalar la App y seguir las instrucciones

**Tahoma** is de app voor gebruikers voor de besturing van de automatisering

via de smartphone. Installeer de app en volg de instructies van de app. Ér

Tahoma é a aplicação para utilizadores finais para o controlo da au-

tomação através do smartphone. Instalar a aplicação e seguir suas in-

Tahoma είναι η εφαρμογή που απευθύνεται στους τελικούς χρήστες για

τον έλεγχο του αυτοματισμού μέσω του έξυπνου κινητού τηλεφώνου.

Εγκαταστήστε την εφαρμογή και ακολουθήστε τις οδηγίες της εφαρμογής.

Tahoma to aplikacja przeznaczona dla użytkowników końcowych do sterowa

nia automatyką za pomocą smartfona. Zainstaluj aplikację i postępuj zgodnie z instrukcjami aplikacji. Konieczne jest korzystanie z sieci Wi-Fi 2,4 GHz.

**Таһота** — это приложение для конечных пользователей,

позволяющее осуществлять управление автоматикой через

смартфон. Установите приложение и следуйте инструкциям,

Tahoma je aplikace pro konečné uživatele pro řízení automatizace

prostředníctvím chytrého telefonu. Nainstalujte aplikaci a postupujte

Tahoma, akıllı telefon aracılığıyla otomasyon kontrolüne yönelik son kullanıcılar için bir Uygulamadır. Uygulamayı yükleyin ve Uygulamadaki

приведенным в нем. Необходимо использовать сеть Wi-Fi 2,4 ГГц.

nstructions. Il faut utiliser un réseau Wifi à 2,4GHz.

muss ein WiFi-Netzwerk mit 2,4 GHz verwendet werden.

de la App. Es necesario usar una red wifi de 2,4 GHz.

moet een wifinetwerk van 2.4GHz worden gebruikt.

Είναι απαραίτητη η χρήση Wi-Fi στα 2,4GHz.

struções. É necessário utilizar uma rede wifi de 2.4 GHz.

podle pokynů aplikáce. Je třeba použít Wi-Fi síť 2,4 GHz.

talimatları izleyin. 2,4GHz WiFi ağı kullanmak gerekir.

2.4GHz wifi network is necessary.

**EasyAXS** è l'App per gli installatori professionali per la programmazione dei quadri di comando U-Link2.0. Installare l'App e seguire le istruzioni dell'App.

**EasyAXS** is the app for professional installers for programming U-Link2.0 control panels. Install the app and follow the instructions on the app. **EasyAXS** est l'App destinée aux installateurs professionnels pour la programmation des panneaux de commande U-Link2.0. Installer l'App et suivre ses instructions.

**EasyAXS** ist die App für professionelle Monteure für die Programmierung der Bedientafeln U-Link2.0. Die App installieren und den Anweisungen der App folgen.

**EasyAXS** es la App para instaladores profesionales, para la programación de los cuadros de mando U-Link2.0. Instalar la App y seguir las instrucciones de la App.

**EasyAXS** is de app voor professionele installateurs voor de programmering van de U-Link2.0-bedieningspanelen. Installeer de app en volg de instructies van de app.

**EasyAXS** é a aplicação para instaladores profissionais para programação de painéis de controlo U-Link2.0. Instalar a aplicação e seguir suas instruções.

**EasyAXS** είναι η εφαρμογή που απευθύνεται σε επαγγελματίες εγκαταστάτες για τον προγραμματισμό των πινάκων ελέγχου U-Link2.0. Εγκαταστήστε την εφαρμογή και ακολουθήστε τις οδηγίες της εφαρμογής. **EasyAXS** to aplikacja przeznaczona dla profesjonalnych instalatorów do programowania paneli sterowniczych U-Link 2.0. Zainstaluj aplikację i postępuj zgodnie z instrukcjami aplikacji.

EasyAXS — это приложение для профессиональных установщиков, предназначенное для программирования пультов управления U-Link2.0. Установите приложение и следуйте инструкциям, приведенным в нем.

**E**asyAXS je aplikace pro odborné pracovníky pro programování řídících panelů U-Link2.0. Nainstalujte aplikaci a postupujte podle pokynů aplikace.

**EasyAXS**, U-Link2.0 kumanda panolarını programlamaya yönelik profesyonel kurulum görevlileri için bir Uygulamadır. Uygulamayı yükleyin ve Uygulamadaki talimatları izleyin.

This product complies with UK Product Security and Telecommunications Infrastructure regulation 2023 No. 1007

Security update, the minimum defined support period is 2 years from the date of manufacture

If you encounter a cybersecurity issue, please report it immediately to our dedicated security team at <a href="https://www.somfy.com/en-en/cyber-security-reporting">https://www.somfy.com/en-en/cyber-security-reporting</a> for a prompt response and resolution

Le dichiarazioni sono consultabili nel sito web: <u>http://www.bft-automation.com/CE</u> per i prodotti a brand BFT The declarations are available on the website: <u>http://www.bft-automation.com/CE</u> for BFT brand products Les déclarations peuvent être consultées sur le site web: <u>http://www.bft-automation.com/CE</u> pour les produits de la marque BFT Die Erklärungen sind auf der Website verfügbar: <u>http://www.bft-automation.com/CE</u> für Produkte der Marke BFT Las declaraciones se pueden consultar en el sitio web: http://www.bft-automation.com/CE para los productos de la marca BFT De verklaringen kunnen geraadpleegd worden op de website: http://www.bft-automation.com/CE voor producten van het merk BFT As declarações estão disponíveis na website: http://www.bft-automation.com/CE para os produtos da marca BFT Ot δηλώσεις είναι προσπελάσιμες στην ιστοσελίδα: http://www.bft-automation.com/CE για τα προϊόντα μάρκας BFT Z deklaracjami można się zapoznać na stronie: <u>http://www.bft-automation.com/CE</u> dla produktów marki BFT С декларациями можно ознакомиться на веб-сайте: <u>http://www.bft-automation.com/CE</u> для продукции марки BFT Prohlášení je k dispozici na internetových stránkách: http: <u>http://www.bft-automation.com/CE</u> pro výrobky značky BFT Beyannamelere internet sitesinden ulajalabilir: <u>http://www.bft-automation.com/CE</u> BFT markalı ürünler için

| LED                                                                                                    |                                                                                                    |                                                                                                    |                                                                                                    | DESCRIZIONE - DESCRIPTION - DESCRIPTION- BESCHREI-<br>BUNG- Descripción-BESCHRIJVING- Descrição- ПЕРІГРАФ'Н-<br>Opis- ОПИСАНИЕ- POPIS-TANIMLAMA                                                                                                    |                                                                                                    |                                                                                                    | ERROR |
|----------------------------------------------------------------------------------------------------|----------------------------------------------------------------------------------------------------|----------------------------------------------------------------------------------------------------|----------------------------------------------------------------------------------------------------|----------------------------------------------------------------------------------------------------|----------------------------------------------------------------------------------------------------|----------------------------------------------------------------------------------------------------|-------|
|                                                                                                    | Lampeggio alternato lento<br>Slow alternating flashing<br>Clignotement lent alterné<br>Langsam abwechselndes Blinken<br>Parpadeo alternado lento<br>Langzaam en afwisselend knipperen<br>Intermitência alternada lenta<br>Αργό εναλλασσόμενο αναβόσβημα<br>Naprzemienne miganie wolne<br>Μεдленное поочередное мигание<br>Střídavé pomalé blikání<br>Değişmeli yavaş yanıp sönme                                                                                                    |                                                                                                    |                                                                                                    | BEBA pronta per la configurazione dall'App<br>BEBA ready for configuration from App<br>BEBA prête pour la configuration de l'App<br>BEBA bereit für die Konfiguration der App<br>BEBA está lista para la configuración mediante la App<br>BEBA klaar voor de configuratie via de App<br>BEBA pronta para configuração pela App<br>H BEBA gotowa do konfiguração pela App<br>BEBA gotowa do konfiguração pela App<br>BEBA gotowa do konfiguração pela App<br>BEBA forosa κ настройке приложения<br>BEBA forosa к настройке приложения<br>BEBA připravena na konfiguraci aplikace<br>BEBA Uygulamadan yapılandırma yapmaya hazır                                                                                                    |                                                                                                    |                                                                                                    | J.    |
|                                                                                                    | LED1 lampeggia due volte e LED2 fisso<br>LED1 flashes twice and LED2 on steady<br>DEL1 clignote deux fois et DEL2 est fixe<br>LED1 blinkt zweimal und LED2 leuchtet dauerhaft.<br>LED1 parpadea dos veces y LED2 fijo.<br>LED1 knippert tweemaal en LED2 brandt permanent.<br>LED1 pisca duas vezes e LED2 fixo.<br>H λυχνία LED1 αναβοσβήνει δύο φορές και η λυχνία LED2 είναι σταθερή.<br>LED1 mignie dwa razy i LED2 roput HenpepbiBHo.<br>LED1 muraer два раза и LED2 roput HenpepbiBHo.<br>LED1 zabliká dvakrát a LED2 svítí nepřerušovaně.<br>LED1 iki kez yanip söner, LED2 sabit yanar                                                          |                                                                                                    |                                                                                                    | Tempo per collegamento Wifi esaurito. Reinserire la BEBA.<br>Wi-Fi connection time-out. Re-insert the BEBA.<br>Temps de connexion Wifi épuisé. Réinsérer la BEBA.<br>Zeit für die WiFi-Verbindung ist abgelaufen. Das BEBA erneut eingeben.<br>Se ha agotado el tiempo para la conexión WiFi. Volver a introducir la BEBA.<br>De tijd voor de wifiverbinding is verstreken. BEBA opnieuw inschakelen<br>Tempo para ligação WiFi expirado. Reintroduzir a BEBA.<br>O χρόνος σύνδεσης με το ασύρματο δίκτυο Wi-Fi έληξε. Εκ νέου εισαγωγή της BEBA.<br>Czas na połączenie z Wifi został wyczerpany. Ponownie włączyć BEBA.<br>Bpema для подключения Wifi истекло. Повторно вставъте BEBA.<br>Cas na připojení k Wi-Fi síti vypršel. Znovu zadat BEBA<br>Wifi bağlantı süresi doldu. BEBA'yı yeniden çalıştırın |                                                                                                    |                                                                                                    | Þ     |
|                                                                                                    | 1 LED2                                                                                                    | LED1 e LED2 fissi.<br>LED1 and LED2 on steady .<br>DEL1 et DEL2 fixes.<br>LED1 und LED2 leuchten dauerhaft.<br>LED1 y LED2 fijos.<br>LED1 en LED2 branden permanent.                                                                                                    | LED1 e LED2 fixos. Οι λυχνίες<br>LED1 και LED2 είναι σταθερές.<br>LED1 i LED2 świecą stałym światłem.<br>LED1 и LED2 ropят непрерывно.<br>LED1 a LED2 svítí nepřerušovaně.<br>LED1 ve LED2 sabit yanar.                                                                                                    | BEBA conness<br>BEBA connect<br>BEBA connect<br>BEBA mit Inter<br>BEBA conecta<br>BEBA verbond                                                                                                    | a ad Internet<br>ed to the Internet<br>ée à Internet<br>rnet verbunden<br>da a Internet<br>len met internet | BEBA ligada à internet<br>Η BEBA είναι συνδεδεμένη στο<br>Διαδίκτυο BEBA podłączona do internetu<br>BEBA подключена к сети Internet<br>BEBA připojena k internetu<br>BEBA Internet'e bağlı                                                                                                    | S     |
|                                                                                                    | LED1 fisso e LED2 lampeggia due volte.<br>LED1 on steady and LED2 flashes twice.<br>DEL1 est fixe et DEL2 clignote deux fois.<br>LED1 leuchtet dauerhaft und LED2 blinkt zweimal.<br>LED1 fijo y LED2 parpadea dos veces.<br>LED1 brandt permanent en LED2 knippert tweemaal.<br>LED1 fixo e LED2 pisca duas vezes.<br>H λυχνία LED1 είναι σταθερή και η λυχνία LED2 αναβοσβήνει δύο φορές.<br>LED1 swieci stałym światłem i LED2 mignie dwa razy.<br>LED1 ropит непрерывно и LED2 mignie dwa razy.<br>LED1 ropит непрерывно и LED2 mignie dwa razy.<br>LED1 svítí nepřerušovaně a LED2 zabliká dvakrát.<br>LED1 sabit yanar, LED2 iki kez yanıp söner. |                                                                                                    |                                                                                                    | Collegamento Wifi interrotto. Verifica la connessione Wifi<br>Wi-Fi connection lost. Check the Wi-Fi connection<br>Connexion Wifi interrompue. Vérifie la connexion Wifi<br>WiFi-Verbindung unterbrochen. WiFi-Verbindung überprüfen<br>Conexión WiFi interrumpida. Verificar la conexión WiFi<br>Wifiverbinding verbroken. Controleer de wifiverbindin.<br>Ligação WiFi interrompido. Verificar a ligação WiFi.<br>Διακόπηκε η σύνδεση Wi-Fi. Ελέγξτε τη σύνδεση Wi-Fi.<br>Połączenie Wifi zostało przerwane. Kontrola połączenia Wifi<br>Wifi-coединение прервано. Проверьте Wifi-соединение<br>Wi-Fi připojení přerušeno. Zkontrolovat Wi-Fi připojení<br>Wifi bağlantısı kesildi. Wifi bağlantısını kontrol edin                                                                                         |                                                                                                    |                                                                                                    | Ŧ     |
| BUTTON                                                                                                    |                                                                                                    |                                                                                                    |                                                                                                    | DESCRIZIONE - DESCRIPTION - DESCRIPTION- BESCHREIBUNG-<br>Descripción- BESCHRIJVING-Descrição- ПЕРІГРАФ'Н- Opis- ОПИСАНИЕ-<br>POPIS-TANIMLAMA                                                                                                    |                                                                                                    |                                                                                                    |       |
| <ul> <li>Pressione 7 secondi<br/>Press for 7 seconds<br/>Pression 7 secondes<br/>Druck von 7 Sekunden<br/>Pulsar por 7 segundos<br/>7 seconden indrukken.<br/>Premir por 7 segundos.<br/>Πίεση 7 δευτερολέπτων.<br/>Naciskać przez 7 sekund.<br/>Haжaτικe 7 cekyHg<br/>7-sekundové stisknutí<br/>7 saniye basma</li> </ul>                                   |                                                                                                    |                                                                                                    | Per fare il reset credenziali Wifi per cambio rete Wifi<br>To reset the Wi-Fi credentials to check the Wi-Fi network<br>Pour réinitialiser les identifiants Wifi en vue du changement de réseau Wifi<br>Zur Rücksetzung der WiFi-Zugangsdaten für den Wechsel des WiFi-Netzwerks<br>Para restablecer las credenciales WiFi para cambio de red WiFi<br>Voor de reset van de wifi-inloggegevens om het wifinetwerk te wijzigen.<br>Para reinicializar as credencias WiFi para trocar de rede.<br>Για επαναφορά των διαπιστευτηρίων Wi-Fi με σκοπό την αλλαγή του δικτύου Wi-Fi<br>Aby zresetować poświadczenia Wifi для смены сети Wifi<br>Pro resetování přihlašovacích údajů k Wi-Fi za účelem změny Wi-Fl sítě<br>Wifi ağını değiştirmek amacıyla Wifi bilgilerini sıfırlamak için |                                                                                                    |                                                                                                    |                                                                                                    |       |
| Pressione 12 secondi         Press for 12 seconds         Pression 12 secondes         Druck von 12 Sekunden         Pulsar por 12 segundos         12 seconden indrukken.         Premir por 12 segundos.         Πίεση 12 δευτερολέπτων.         Naciskać przez 12 sekund         Hawarue 12 cexyµg         12-sekundové stisknutí         12 saniye basma |                                                                                                    |                                                                                                    | Per fare il reset delle impostazioni Bluetooth<br>To reset the Bluetooth settings<br>Pour réinitialiser les paramètres Bluetooth<br>Zur Rücksetzung der Bluetooth-Einstellungen<br>Para restablecer las configuraciones Bluetooth<br>Voor de reset van de Bluetooth-instellingen<br>Para reinicializar as configurações Bluetooth<br>Για επαναφορά των ρυθμίσεων Bluetooth<br>Aby zresetować ustawienia Bluetooth<br>Для сброса настроек Bluetooth<br>Pro resetování nastavení Bluetooth<br>Bluetooth ayarlarını sıfırlamak için                                                                                                    |                                                                                                    |                                                                                                    |                                                                                                    |       |
| X                                                                                                    | X                                                                                                    | Banda/Bend/Potenza di trasmissione al connetto<br>Transmission power to the connecto<br>Puissance de transmission au nivea<br>Ubertragungsleistung an den Verbin<br>Potencia de transmission al conector<br>Zώνη συχνοτήτων/Zώνη συχνοτήτων/Potenzia de transmission au nivea<br>Ubertragungsleistung an den Verbin<br>Potencia de transmission al conector<br>Verzendingsvermogen naar de com<br>Potencia de transmission al conector<br>Moc nadawania do złącza<br>Přenosový výkon do konektoru<br>logic μετάδοσης στο βύσμα<br>Konektöre lietim diuri |                                                                                                    | e<br>r<br>I du connecteur<br>Ider<br>Iector                                                                                                    | *                                                                                                    | WIFI                                                                                                    |       |
| - 20°C                                                                                                    | +50°C                                                                                                    | 2400 - 2483,5 MHz                                                                                                    | ۲ +16dBm                                                                                                    |                                                                                                    | Bluetooth low energy<br>(BLE 4.2) - 2.4Ghz                                                                  | <ul> <li>- 802.11: b/g/n</li> <li>Bit rate/Débit binaire/Bitrate/Bit-snelheid/Szybkość<br/>transmisji danych/Přen osová rychlost/ Скорость<br/>передачи данных: 72.2 Mbps</li> <li>- Sicurezza/ Safety/ Sécurité/ Sicherheit/ Seguridad/<br/>Veiligheid/ Segurança/ Веzpieczeństwo/<br/>Веzpečnost/ Ασφάλεια/ Безопасность/ Güvenlik:<br/>OPEN, WPA2/WPA Personal e WEP</li> </ul> |       |